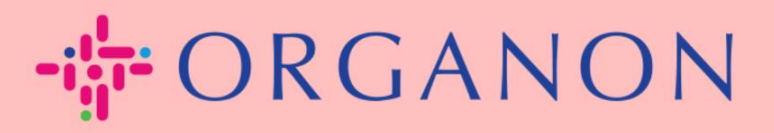

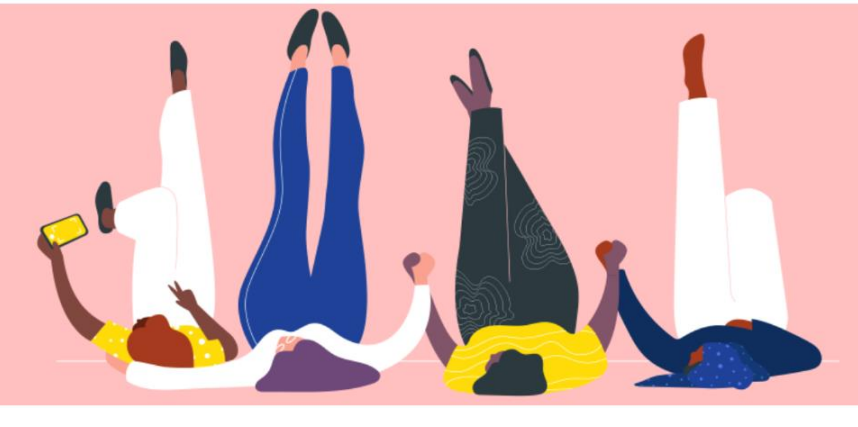

## CREAR UNA FACTURA A TRAVÉS DE UNA NOTIFICACIÓN ACCIONABLE DEL PROVEEDOR

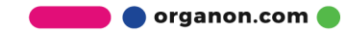

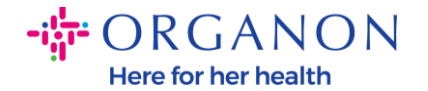

Una de las principales ventajas de la Notificación Accionable del Proveedor es la capacidad de crear una factura y enviarla electrónicamente a Organon para su pago directamente desde la notificación de la Orden de Compra (OC) indirecta.

## Cómo Crear una Factura a través de SAN

Para enviar la factura a través de la Notificación Accionable del Proveedor, debe haber recibido un correo electrónico de Coupa notificándole que se ha creado una Orden de Compra (OC).

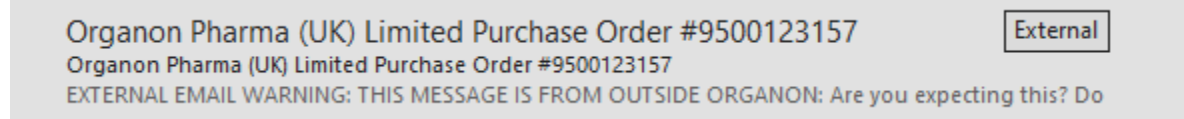

**1.** Haga clic en el botón **Crear Factura (Create Invoice)** para comenzar a crear la factura directamente desde el correo electrónico.

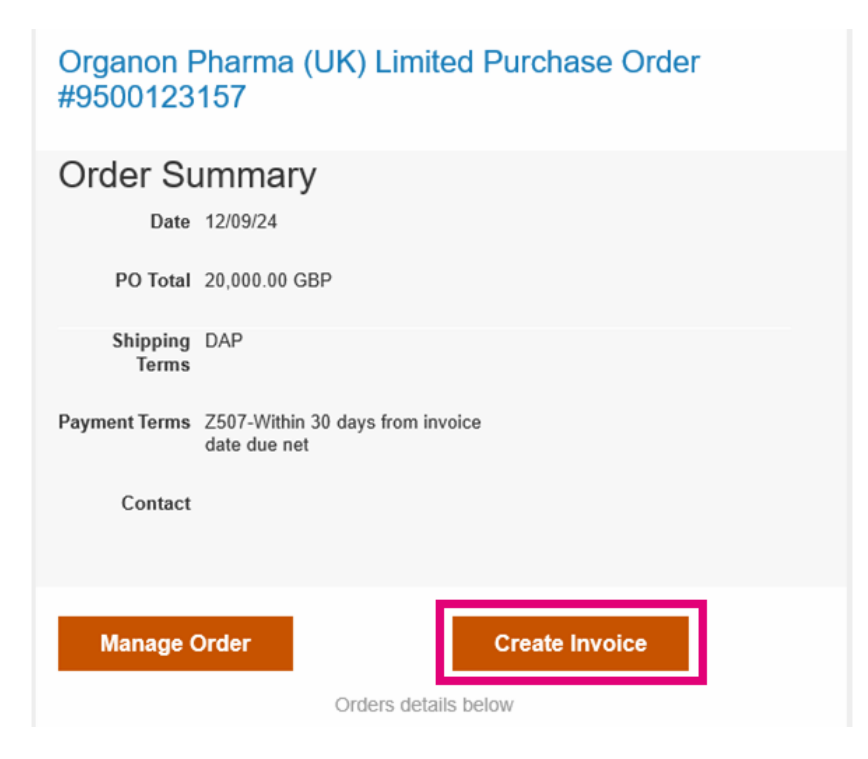

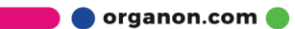

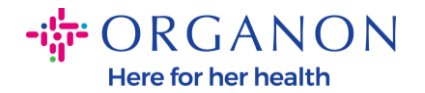

2. Haga clic en Crear destinatario.

| Seleccione la dirección de origen de la factura 🛛 🗙        |  |  |  |  |  |
|------------------------------------------------------------|--|--|--|--|--|
| No hay ninguna factura de direcciones desde la que elegir. |  |  |  |  |  |
| Para añadir una dirección, clique "Crear destinatario".    |  |  |  |  |  |
| Cancelar Crear destinatario                                |  |  |  |  |  |

**3.** Complete la **información de la empresa y los datos bancarios,** luego haga clic en **Crear y Usar**.

| Ingresar una direco                                                                | ión nueva                                                                                                    | × | I                                                                                    |                                      |                                              |                                               |
|------------------------------------------------------------------------------------|----------------------------------------------------------------------------------------------------|---|--------------------------------------------------------------------------------------|--------------------------------------|----------------------------------------------|-----------------------------------------------|
|                                                                                    |                                                                                                    |   | Registro de impues                                                                   | tos                                  |                                              |                                               |
| Cree una dirección de des<br>poder especificar cómo qu<br>crear facturas en línea. | tinatario para que esté disponible en las facturas y así<br>iere que le paguen. El nombre de destinatario es útil al |   | País/región fiscal                                                                   | United States                        | 5                                            | ~                                             |
| Información de la e                                                                | mpresa                                                                                                    |   | Id. de Impuesto                                                                      | 0                                    |                                              |                                               |
| Proveedor                                                                          | 0001999999-Test Account                                                                                              |   | internacionales                                                                      | 0                                    |                                              |                                               |
| * País/Región                                                                      | United States                                                                                                    |   | Información bancar                                                                   | ria                                  |                                              |                                               |
| * Razón social de la<br>empresa registrada                                         | ▲ no puede estar en blanco                                                                                           | I | NOTA: La información ban<br>indique (con un "*"). De lo (<br>seguirá siendo privada. | caria es obliga<br>contrario, la inf | itoria para la factura<br>formación bancaria | ación válida cuando se<br>no es obligatoria y |
| Dirección                                                                          |                                                                                                    |   | Nombre del banco:                                                                    |                                      |                                              |                                               |
| Nombre de destinatario                                                             |                                                                                                    |   | Nombre del                                                                           |                                      |                                              |                                               |
| * Línea 1                                                                          |                                                                                                    |   | beneficiario:                                                                        |                                      |                                              |                                               |
| Línea 2                                                                            |                                                                                                    |   | Número de cuenta<br>bancaria:                                                        |                                      |                                              |                                               |
| Línea 3                                                                            |                                                                                                    |   | Tipo del código de<br>tránsito:                                                      |                                      |                                              |                                               |
| Línea 4                                                                            |                                                                                                    |   | Código de tránsito:                                                                  |                                      |                                              |                                               |
| * Ciudad                                                                           |                                                                                                    |   | IBAN:                                                                                |                                      |                                              |                                               |
| Estado                                                                             | Ninguno/a                                                                                                    |   | Código SWIFT:                                                                        |                                      |                                              |                                               |
| * Código postal                                                                    |                                                                                                    |   |                                                                                      |                                      |                                              |                                               |
| Idioma preferido                                                                   | inglés (Estados Unidos) 🐱                                                                                            |   |                                                                                      |                                      | Cancelar                                     | Crear y utilizar                              |
| <b>D</b> · · · · ·                                                                 |                                                                                                    | • |                                                                                      |                                      |                                              |                                               |
|                                                                                    | Cancelar Crear y utilizar                                                                                            |   |                                                                                      |                                      |                                              |                                               |

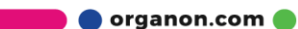

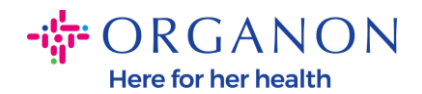

## **4.** Complete el **N.o de factura,** la **Fecha de la factura** y adjunte la factura legal en PDF en el campo de **Daros adjuntos**.

| ORGANON<br>Organos UAT<br>Crear factur                               | <b>a</b> Crear                                |                                                               | Salir                                                                                                   |
|----------------------------------------------------------------------|-----------------------------------------------|---------------------------------------------------------------|----------------------------------------------------------------------------------------------------|
| 🔅 Informaciór                                                        | ngeneral                                      | 🔗 De                                                          |                                                                                                    |
| * N.º de factura                                                     |                                               | * Proveedor                                                   | 0001062183-Test Account2                                                                                |
| * Fecha de la factura                                                | 10/12/24                                      | * Id. de IVA del<br>proveedor                                 | BE123456789 🗸                                                                                           |
| Plazo de pago<br>Fecha de suministro<br>* Divisa                     | Z507-Within 30 days from invoice date due net | * Dirección de origen<br>de la factura                        | Test Account<br>Belgium<br>13245 Belgium<br>Belgium                                                     |
| Número de entrega<br>Estado                                          | Borrador                                      |                                                               | 123456789<br>B.V<br>Belgium<br>Test Account                                                             |
| Plazo de envio<br>Proveedor Nota                                     |                                               | * Dirección del<br>destinatario                               | Test Account<br>Belgium<br>13245 Belgium<br>Belgium                                                     |
| Datos adjuntos 🕧                                                     | Agregar Archivo I URL I Texto                 | Nombre del banco:                                             | Bank                                                                                                    |
| Descuento o rebaja no<br>incluido en el precio                       |                                               | Número de cuenta<br>bancaria:                                 | ***********4654                                                                                         |
| unitario<br>Referencia de orden de<br>pago<br>Régimen especial del   |                                               | * Dirección de origen<br>del envio                            | Test Account 🔎<br>Belgium<br>13245 Belgium<br>Belgium                                                   |
| criterio de caja<br>Régimen especial                                 |                                               | 🔗 Para                                                        |                                                                                                    |
| Inversión del sujeto<br>pasivo<br>Facturación por el<br>destinatario |                                               | Cliente<br>* Domicilio del<br>destinatario de la<br>operación | Organon<br>Organon Belgium BV<br>Handelsstraat 31<br>223476 Upgrade street2<br>1000 Brussels<br>Belgium |
|                                                                      |                                               | * Id. de IVA del<br>comprador                                 | BE0741785526 🗸                                                                                          |

🛑 🔵 organon.com 🛑

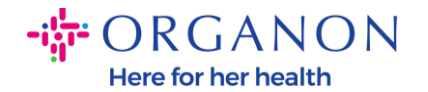

**Nota:** El número de factura en Coupa debe ser único y coincidir con el número de factura en el archivo adjunto. Si hay múltiples facturas para una Orden de Compra, estas deben enviarse por separado.

5. Si necesita eliminar una línea de la Orden de Compra o está facturando contra una Orden de Compra con múltiples líneas, haga clic en la X roja junto a la línea que desea eliminar.

| Tipo     | Descripción       | Cantidad        | Unidades de medida Pre     | ecio  | 20,000,00 |
|----------|-------------------|-----------------|----------------------------|-------|-----------|
| ۲.       | PO Line 1         | 500,00          | Cada 🗸 🗸                   | 40,00 | 20.000,00 |
|          |                   |                 |                            |       |           |
| Línea de | e orden de compra | Línea de hoia d | e tiempo/servicio Contrato | 0     | Período   |

**6.** Ajuste el campo de **Cantidad** (dependiendo de cómo se creó la OC) para reflejar el monto que se está facturando.

| 💻 Línea             | as                          |                                      |                 |               |       |           |   |
|---------------------|-----------------------------|--------------------------------------|-----------------|---------------|-------|-----------|---|
| Тіро                | Descripción                 | Cantidad                             | Unidades de m   | nedida Precio |       |           | 8 |
| <u>.</u>            | PO Line 1                   | 500,00                               | Cada            | ~             | 40,00 | 20.000,00 | ) |
| Línea de<br>9500123 | e orden de compra<br>3174-1 | <b>Línea de hoja de</b><br>Ninguno/a | tiempo/servicio | Contrato      |       | Período   |   |

**Nota:** Si no está facturando la Orden de Compra completa, debe eliminar todas las líneas no utilizadas, incluidas las que tienen monto/cantidad 0.00.

🗾 🔵 organon.com 🧲

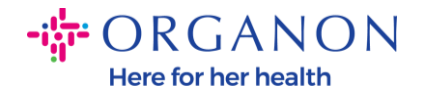

7. Ingrese el monto del impuesto en el campo de Tasa de IVA (Tax) en la parte inferior de la pantalla y haga clic en Calcular para calcular el precio total, incluido el impuesto.

Una vez que el IVA esté calculado, estará listo para enviar la factura a Organon haciendo clic en el botón **Enviar**.

| Impuestos                  |                     |                                                         |                                             |
|----------------------------|---------------------|---------------------------------------------------------|---------------------------------------------|
| Tasa de IVA                | Importe de IVA      | Referencia de<br>impuesto                               |                                             |
| 21,0%                      | 4.200,00            |                                                         |                                             |
|                            |                     |                                                         |                                             |
| 🗘 Agregar linea 🛛 Elegir l | lineas del contrato | Totales e impuestos                                     |                                             |
|                            |                     | Total neto de líneas<br>Total de líneas IVA             | 20.000,00<br>4.200,00                       |
|                            |                     | Envío                                                   |                                             |
|                            |                     |                                                         | 0,000                                       |
|                            |                     | Reterencia de impuesto Introdu                          | Jzca una descripción para el criterio fiso: |
|                            |                     | IVA                                                     | 0.000                                       |
|                            |                     | Referencia de impuesto Introdu                          | uzca una descripción para el criterio fisci |
|                            |                     | IVA total                                               | 4.200.00                                    |
|                            |                     | Total neto                                              | 20.000,00                                   |
|                            |                     | Bruto total                                             | 24.200,00                                   |
|                            | Enviarme por o      | correo electrónico las actualizaciones de estado de las | facturas                                    |
|                            | Elimina             | r Cancelar Guardar como borra                           | dor Calcular Enviar                         |

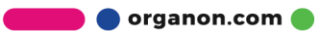